## 

## Funcionalidade: Aula dada, aula estudada

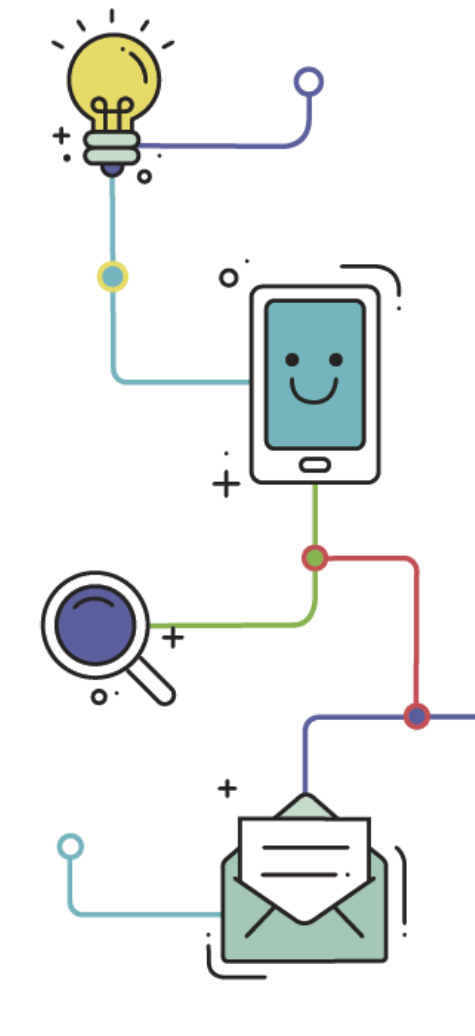

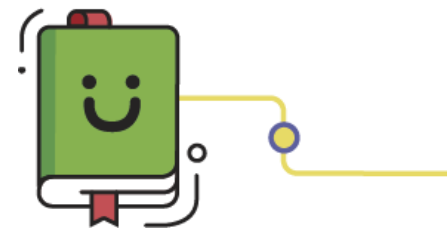

www.plurall.net 🔰

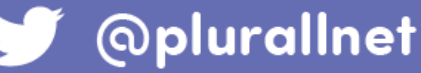

Ü

## Olá, vamos começar?

A funcionalidade Aula dada, aula estudada é o Estudo Orientado para o Ensino Médio.

Este tutorial demonstrará como:

- Realizar a tarefa;
- Consultar os materiais de apoio;
- Verificar a resolução dos exercícios;
- Gerar um comprovante de entrega da tarefa.

Para realizar os exercícios, clique em "Auladada, aula estudada".

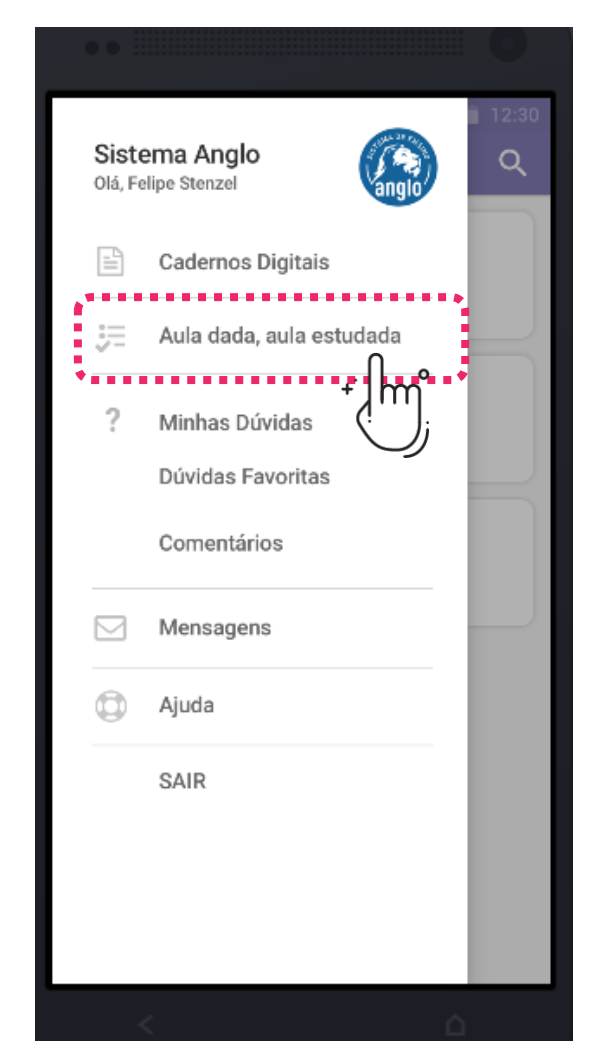

Selecione de qual caderno você deseja realizar a tarefa e em seguida escolha a disciplina e o setor. Você verá todas as tarefas disponíveis separadas por aulas e categoria (mínima e complementar), clique na tarefa para realizar os exercícios.

| 🖙 👋 🔯 😤 "il 95% 🛢 08:20    | ₩ # = 12:30                   | 🔶 Estudo Orientado 🔾                              |
|----------------------------|-------------------------------|---------------------------------------------------|
| ≡ Aula dada, aula estudada | Disciplinas                   | Matarrática, Catar A                              |
|                            | Matemática - Setor A          | Matematica - Setor A                              |
| Caderno do Aluno 5         | Matemátwo - Setor B           | Visualizar apenas tarefas para fazer 🛛 🗌          |
|                            | Matemática - Setor C          | Matemática - Setor A Aula 27 e 28 - Modelagem alg |
|                            | Física - Setor A              | Tarefa Mínima                                     |
|                            | Física - Setor B              | 5                                                 |
|                            | Física - Setor C              | Tarefa Complementar                               |
|                            | Química - Setor A             | 5                                                 |
|                            | Química - Setor B             | Matemática - Setor A                              |
|                            | Química - Setor C             | Aula 29 e 30 - Modelagem alg                      |
|                            | Biologia - Setor A            | Tarefa Mínima                                     |
|                            | Biologia - Setor B            |                                                   |
|                            | Biologia - Setor C            | Tarefa Complementar                               |
|                            | Língua Portuguesa - Gramática |                                                   |

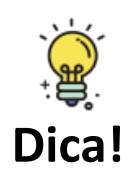

A barra de tarefas mostrará quantas questões existem naquela área. Os números dentro da barra verde são os acertos e dentro da barra vermelha os erros. Se você realizar todos os exercícios a barra estará totalmente preenchida com as cores.

IJ

Escolha a questão em branco e assinale a alternativa desejada. A cor apontará se você
 acertou ou errou o exercício.

Caso você deseje ver o material de apoio ou consultar e tirar dúvidas relacionadas àquela questão, clique no "ponto de interrogação" do canto superior.

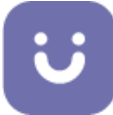

Sempre que terminar uma tarefa, gere um comprovante de entrega, clicando nesta
opção.

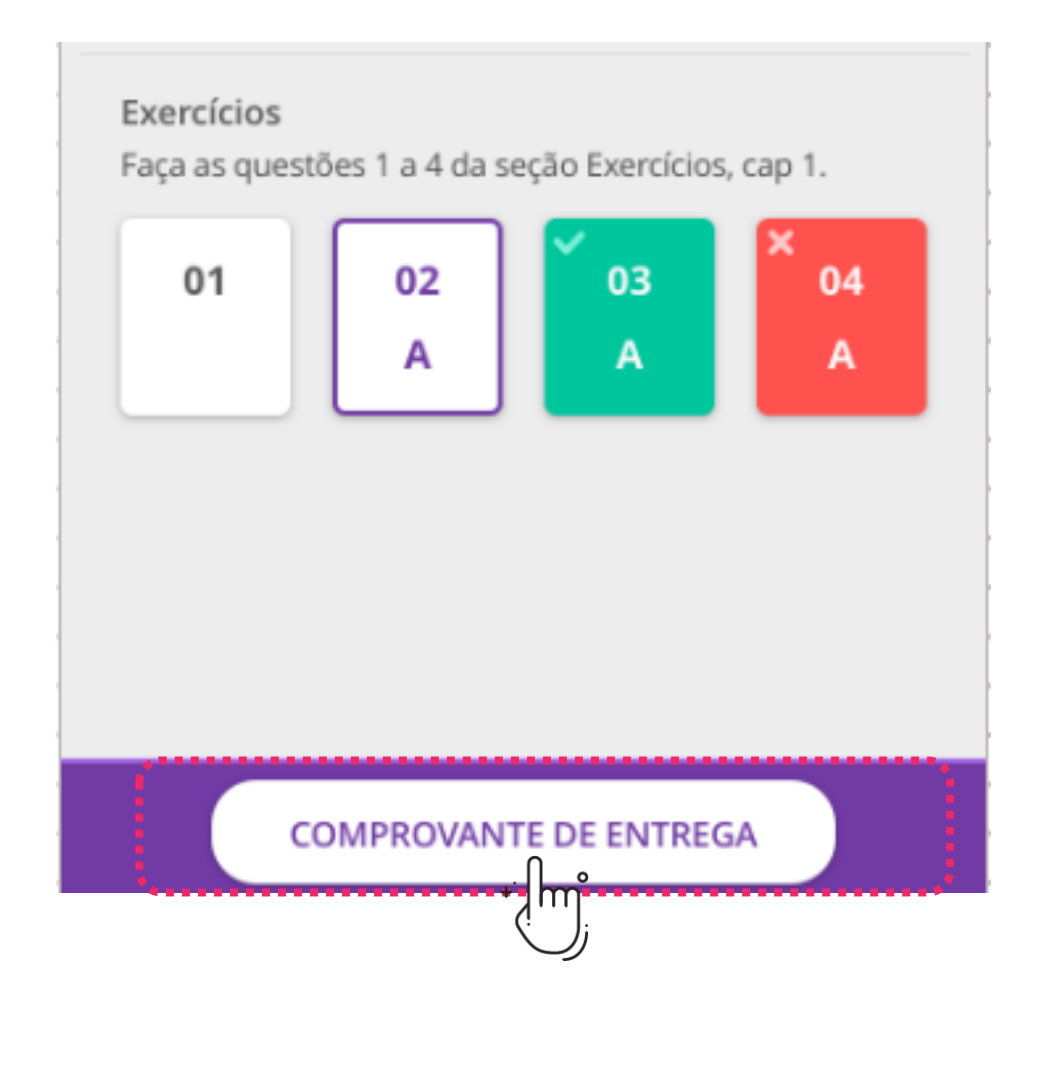

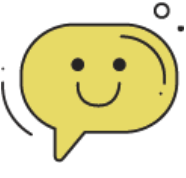

## ALGUMA DÚVIDA?

Sempre que tiver alguma dúvida, fique tranquilo! Nosso time está à disposição para te ajudar.

É só clicar no botão

Suporte técnico